## Need to give Parent or Third Party access to your account?

*Follow these 5 simple steps to provide FERPA/Proxy access to your account:* 

- 1. Log into your student ASAP account
- 2. Under the FERPA/Proxy tab, add FERPA/Proxy user (this will be the users information)
- **3.** Expand FERPA/Proxy user to then select **TYPE** and create a **Security Phrase** *(used for authentication)*
- 4. Select appropriate check boxes under the Authorization tab
- 5. Email Authorizations to your selected FERPA/Proxy

Helpful Hints: Each FERPA/Proxy user assigned must have their own unique email address.